# bitlock MINI bit reader+

2

4

6

8

E

### एपबाट खोल्ने तरिका

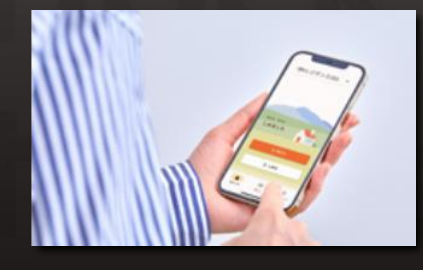

तोकीएको एप इन्स्टल गरेर स्मार्ट फोन मार्फत ढोका खोल्न सक्नुहुन्छ।

## पासकोड हाल्ने तरिका

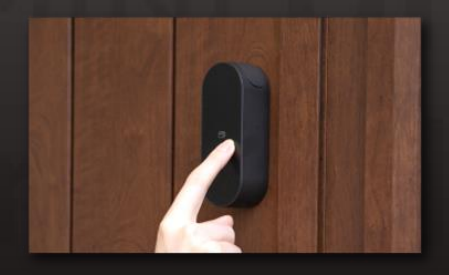

कुनै पनि नम्बर पासकोड सेट गर्नुहोस्,र ढोका खोल्न सक्नुहुन्छ।

## ।Cकार्डले टच गर्ने तरिका

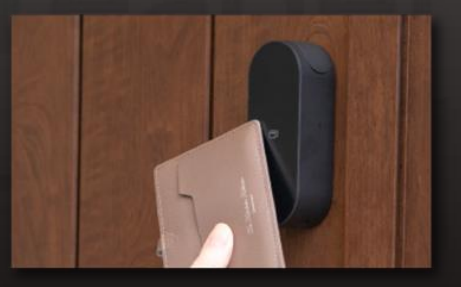

तपाइँले सामान्यतया प्रयोग हुने IC कार्डले पनि खोल्न सक्नुहुन्छ, जस्तै यातायात FeliCa कार्ड।

#### नोट

कृपया सेवा प्रयोग गर्दा तपाईंको उपकरणको लागि निम्न नियममा सर्तहरू ध्यान दिनुहोस्।

•Bluetooth 4.2 भन्दा उच्च मोडेलहरू

•iPhone : iOS 15.2 वा त्योभन्दा माथि स्थापित भएका मोडेलहरू •Android एन्डोइड ८ वा त्योभन्दा माथिका मोडेलहरू स्थापना गरिएका

## Ver.15.2

💥 दुबै एप र स्मार्टफोनको लागि ब्लुटुथ सेटिङहरू जाँच गर्नुहोस्। कृपया यसलाई ओन गरेर राख्नुहोस्। 🧩 एन्डोइड हो भने, एप र स्मार्टफोन दुवै स्थान जानकारी(location) सेटिङ पनि ओन नै राख्नुहोस्। 。

एप स्टोरमा "homehub" खोज़ूहोस् 2D बारकोडलाई सुक्यान गर्नुहोस्।

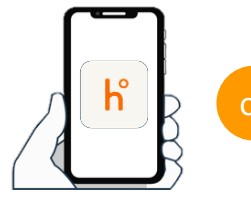

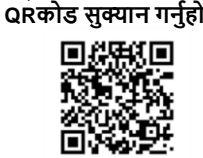

एप डाउनलोडको लागि QRकोड सुक्यान गर्नुहोस।

- 1 . एप इन्स्टल गर्नुहोस ।

2. तपाइले बनाउनु भएको ID र पासूकोड हाल्नु होस्।

tkeyアカウントをすでにお持ちの方

ードを忘れた場合

初めての方はこちら

インできない場合

homehub

10

3. लगइन गर्नुहोस ।

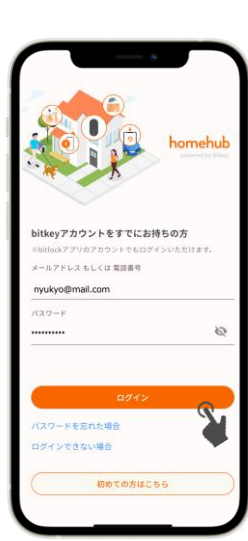

## homehub एप डाउनलोड गर्नुहोस्।

ж तपाइँले URL टच गर्दा यदि URL मिलेन भनेर ," देखाइयो भने अथवा URL खोलीएन भने कृपया लिंकलाइ कपी गरेर गूगलमा पेस्ट गर्नुहोस्। 🔆 कृपया Google Chrome सबै भन्दा नया भर्जन को हुनु पर्छ । 🔆 इॅमेलमा आएँको कोड सिर्फ २४ घण्टासम्म मान्यता हुन्छ । 💥 यदि तपाईंले इमेल प्राप्त गर्नुभएन भने, कृपया लियोप्यालेस सेवा केन्द्रमा सम्पर्क गर्नुहोस्।

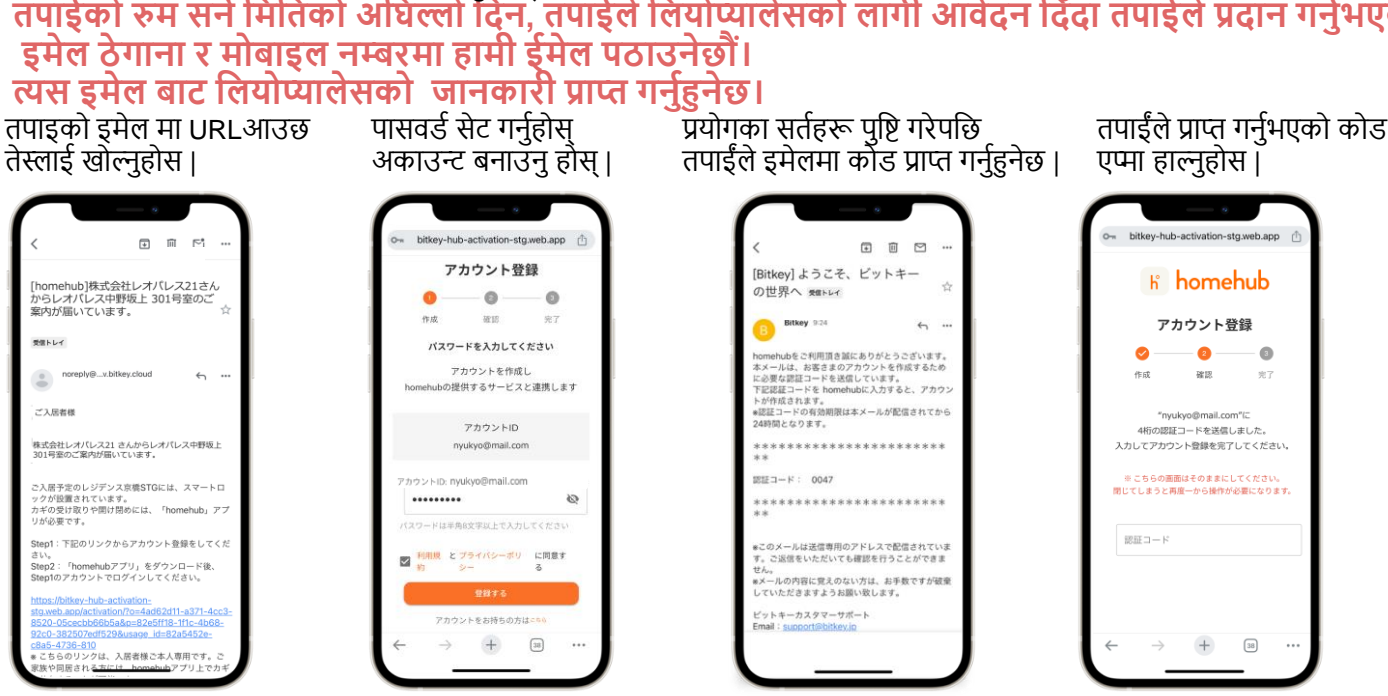

## रुम छिर्नका लागि आवेदन

※ 「@mail.bitkey.cloud」 बाट मेल प्राप्त गर्न मिल्ने गरी आफ्नो मोबाइलको सेटिङहरू मिलाउनुहोस ।

"242178" बाट SMS/सूचनाहरू प्राप्त गर्नेछन्। ॐ तपाई्ले आफ्नो रुमसर्ने मिति भन्दा अघिल्लो दिन एउटा इमेल प्राप्त गर्नुहुनेछ।कृपया तबसम्म इमेलहरू प्राप्त गर्न

मिल्ने गरी आफ्नो मोबाइलको सेटिङ मिलाउनु होस् ।

## तपाईको रुम सर्ने मितिको अघिल्लो दिन, तुपाईले लियोप्यालेसको लागी आवेदन दिँदा तपाईले प्रदान गर्नुभएको

ж यदि तपाइँ SMS मार्फत कोठा भित्र जानको बारेमा जानकारी प्राप्त गर्न चाह्नुहुन्छ भने docomo, au, वा Rakuten प्रयोगकर्ताहरूले "05031838851" बाट SMS/सूचनाहरू प्राप्त गर्नेछॅन् र SoftBank प्रयोगकर्ताहरूले

प्रयोग गर्ने तरिका

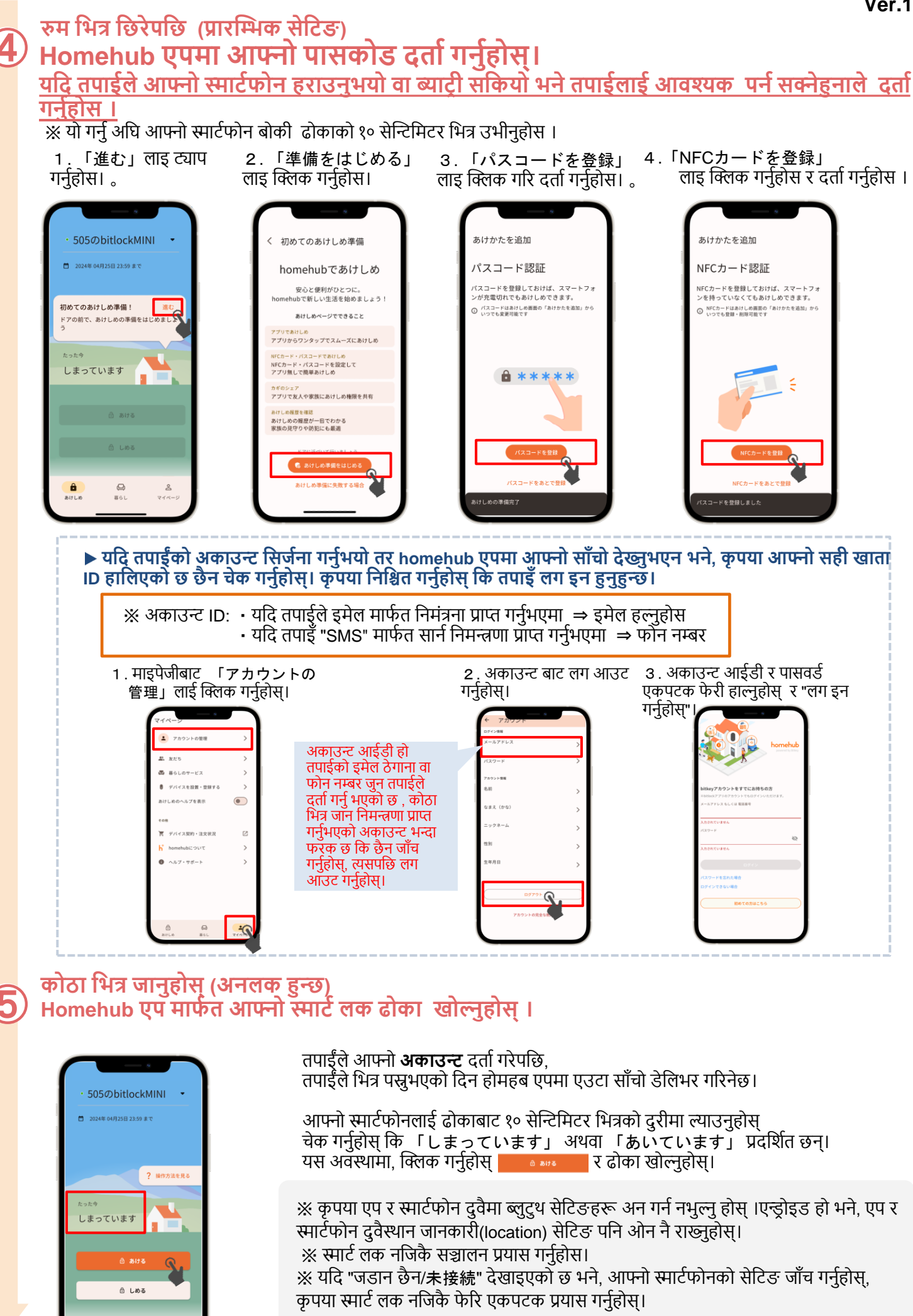

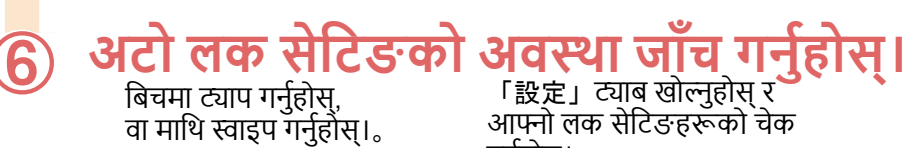

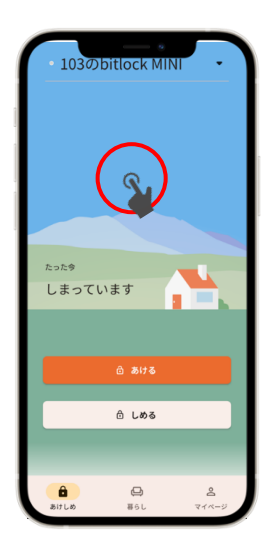

गर्नुहोस्।

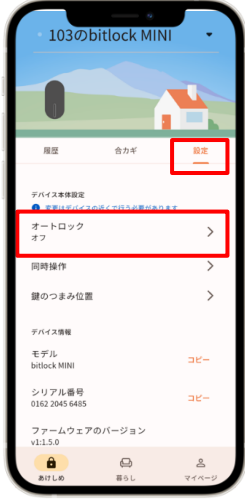

अटो लक सेटिङ "अन" हुँदा स्मार्टलक स्वचालित रूपमाँ लंक हुन्छ। कृपया बाहिर जाँदा आफ्नो स्मार्टफोन साथमा राख्नुपर्छ।

▶ यदि सेटिङ "बन्द" छ भने स्मार्टफोन एप वा पासकोड सेट गर्नुहोस् ढोका बन्द गर्न क्लिक गर्नुहोस्।

🔆 पासकोड बाट ढोका खोल्नु पर्ने अवस्था आउन सक्ने भएकोले पासकोड सेट गर्नुहोस ।

कसरी स्मार्टलक बन्द गर्ने (लक गर्ने विधि)

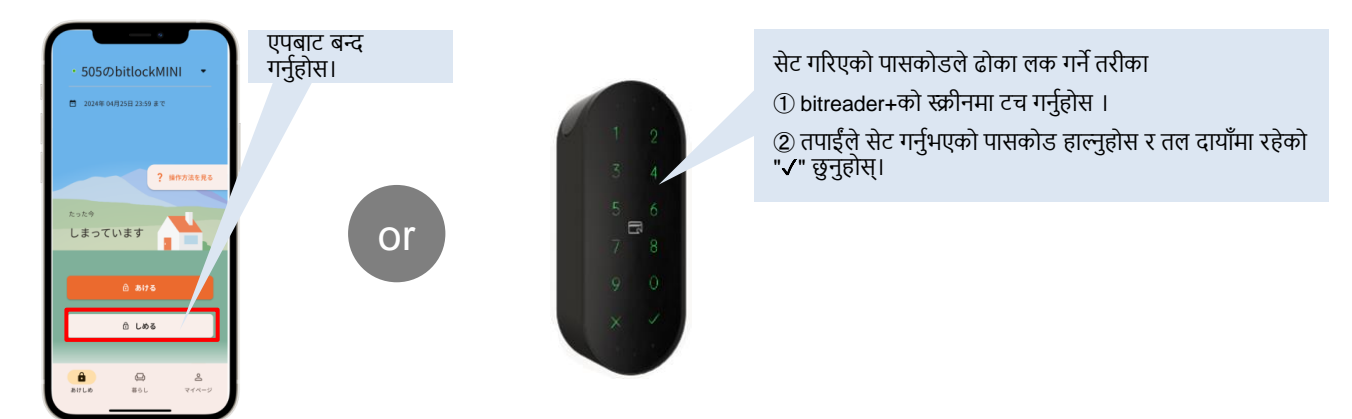

## सावधान हुनुपर्ने कुराहरु

| 103000000000 MINU           На         Фли         Ва           Ва         -7732         >           Са         -         -           За         -         -           30582         -         -           370         -         - | 103のbitreader+<br>                            | <ul> <li>स्मार्ट लक ब्याट्री द्वारा संचालित हुन्छ ।(ब्याट्री कोठा भित्र र बाहिर दुवै ठाउको लकमा<br/>हाल्नुपर्छ ) कृपया ब्याट्री कम भाको चाल पाउने बितिकै ब्याट्री तुरुन्तै बदल्नुहोस्।</li> <li>कृपया CR123-A लिथियम ब्याट्रीहरू प्रयोग गर्नुहोस्।</li> <li>यदि ब्याट्री सकियो भने, हामी तपाईलाई आफैं ब्याट्री बदल्न आग्रह गर्छौं।<br/>ब्याट्री बदल्ने तरीका हेर्नको लागि レオパレス21FAQページ खोल्नुहोस ।</li> </ul> |                               |   |
|----------------------------------------------------------------------------------------------------|-----------------------------------------------|----------------------------------------------------------------------------------------------------|-------------------------------|---|
| パッテリー残量 📾                                                                                                    | NFCカード認証<br>有効 >                              | 電池残量表示                                                                                                    | 電池の残量                         | ] |
| 名称米設定<br>契約情報<br>2023年11月07日から2023年11月00日 まで                                                                                                    | デバイス未発意定<br>● 重要はデバイスの近くで行う必要があります<br>操作音を鳴らす |                                                                                                    | ほぼいっぱいの容量があります                |   |
| デバイス本事務定<br>・ 定見リテバイスの近くで行う必要があります                                                                                                    | 施錠にも使用する                                      |                                                                                                    | 容量が少なくなりました                   |   |
|                                                                                                    | 8 60 & &                                      |                                                                                                    | 容量がほとんどありません。お早めに電池を交換してください。 |   |

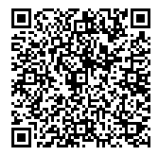

लियोप्यालेस २१ FAQ साइट

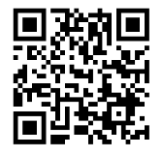

Bitlock सपोर्ट पेज

#### ※ ब्याट्री लेबल homehub एप बाट माथी दिइएको जसरी जाच गर्न सकिन्छ ।

※ bitlock उपकरण र त्यसको सञ्चालन तरीका आदि बारे थप जानकारीको लागि कृपया bitlock सपोर्ट पेजजाच गर्नुहोस। 。

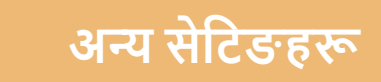

## साथीहरू दर्ता/रेजिस्टर गरी id सेयर गर्नसक्नुहुन्छ ।

1. マイページ町 「友だち」 ट्याप गर्नुहोस्।

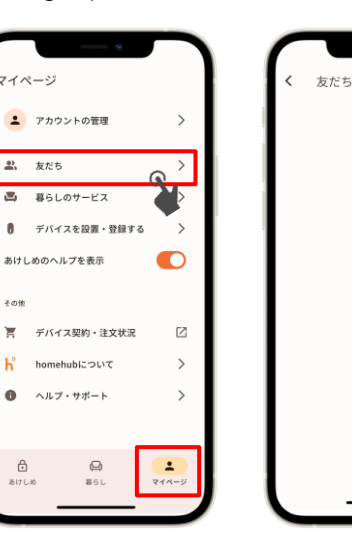

2 . तल दायाँमा "+" ट्याप गर्नुहोस् 2D बारकोड प्रयोग गरेर ट्याप गर्नुहोस्। ऑफ्नो साथिलाइ add गर्नुहोस।

3 . add गर्नुभएको साथीलाई

4 . माथिक दायाँको चाबीको साइन मा क्लिक गर्नुहोस।

10

プロフィール

•

山田 太郎

5 . कस्तो प्रकारको साथी हो छाननूहोस्।

合カギ発行

発行する合カギの権限を選択してください ペーナー の開け閉めに加え、製品の設定や合力ギ発 られます。

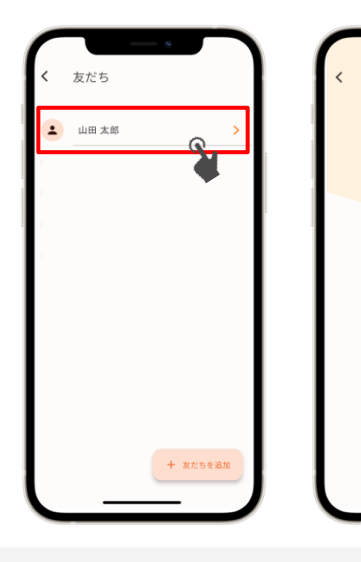

यसपछि एपको निर्देशन अनुसार संचालन गर्नुहोस ।

🔆 साथीको रूपमा दर्ता गर्न पहिलेनै साथीलाई Homehub) एप इन्स्टल गर्न लगाउनुहोस , साथीको खाता दर्ता गरेपछी Homehub एपमा लग इन् गर्नुहोस्। ※ यदि तपाइँ परिवारको सदस्यलोई स्थाई रुपमा ID सेयर गर्न चाहनुहुन्छ भने "サブオーナー" छाननुहोस । यदि तपाइँ अस्थायी प्रयोगको लागि साथीलाई Id सेयर गर्न चाहनुहुन्छँ भने "ゲスト" छाननुहोस।

∎NFC कार्ड दर्ता गर्नुहोस्

💥 यो गर्नु अघि आफ्नो स्मार्टफोन बोकी ढोकाको १० सेन्टिमिटर भित्र उभिनुहोस।

1. "उपकरणको नाम" ट्याप गर्नुहोस्।

505のbitlockMINI

? 操作方法を見る

2024年 04月25日 23:59 まる

しまっています

Ô

∂ しめる

0 86L

2. 「bitreader+」 ट्याप गर्नुहोस्।

デバイスを選ぶ

505のbitlockMIN

505のbitreader

- 3. 「設定」ट्याप गर्नुहोस्।

505のbitreader+

使中のデバイス

505@bitlockMINI BITLOCK\_MINI

4. 「NFCカード認証」 ट्याप गर्नुहोस्।

> 認証設策 
>  ・
>
>  ・
>
>  ・
>
>  ・
>
>  ・
>
>  ・
>
>  ・
>
>  ・
>
>  ・
>
>  ・
>
>  ・
>
>  ・
>
>  ・
>
>  ・
>
>  ・
>
>  ・
>
>  ・
>
>  ・
>
>  ・
>
>  ・
>
>  ・
>
>  ・
>
>  ・
>
>  ・
>
>  ・
>
>  ・
>
>  ・
>
>  ・
>
>  ・
>
>  ・
>
>  ・
>
>  ・
>
>  ・
>
>  ・
>
>  ・
>
>  ・
>
>  ・
>
>  ・
>
>  ・
>
>  ・
>
>  ・
>
>  ・
>
>  ・
>
>  ・
>
>  ・
>
>  ・
>
>  ・
>
>  ・
>
>  ・
>
>  ・
>
>  ・
>
>  ・
>
>  ・
>
>  ・
>
>  ・
>
>  ・
>
>  ・
>
>  ・
>
>  ・
>
>  ・
>
>  ・
>
>  ・
>
>  ・
>
>  ・
>
>  ・
>
>  ・
>
>  ・
>
>  ・
>
>  ・
>
>  ・
>
>  ・
>
>  ・
>
>  ・
>
>  ・
>
>  ・
>
>  ・
>
>  ・
>
>  ・
>
>  ・
>
>  ・
>
>  ・
>
>  ・
>
>  ・
>
>  ・
>
>  ・

> > 617L8

5. 「NFCヵ\_ードを追加」 ट्याप गर्नुहोस्।

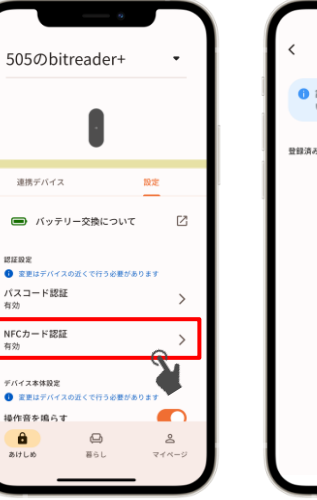

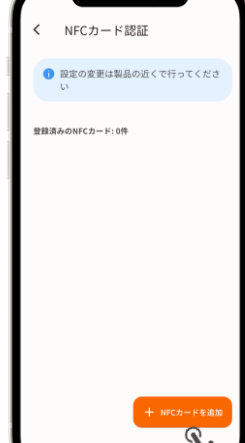

यसपछि एपको निर्देशन अनुसार संचालन गर्नुहोस ।

## सम्पर्क जानकारीका लागि

लेयोप्यालेस सेन्टर

TEL: 0570-048-021 खोलिने समय : बिहानको १० बजेदेखि बेलुकाको ६:३० सम्म